# ストックCUICレポートのバージョンを確認する 方法

## 内容

<u>概要</u> <u>前提条件</u> <u>要件</u> <u>使用するコンポーネント</u> <u>背景説明</u> 問題 解決方法

## 概要

このドキュメントでは、Cisco Unified Intelligence Center(CUIC)ストックレポートのバージョン を調べる手順について説明します。

# 前提条件

#### 要件

このドキュメントに特有の要件はありません。

#### 使用するコンポーネント

このドキュメントの情報は、次のソフトウェアとハードウェアのバージョンに基づいています。

- CUIC 11.6
- Cisco Unified Contact Center Enterprise(UCCE)11.6

このドキュメントの情報は、特定のラボ環境にあるデバイスに基づいて作成されました。このド キュメントで使用するすべてのデバイスは、初期(デフォルト)設定の状態から起動しています 。本稼働中のネットワークでは、各コマンドによって起こる可能性がある影響を十分確認してく ださい。

# 背景説明

UCCEおよびCUICの複数のソフトウェアアップグレードの場合、不一致のストックレポートがシ ステムに残る可能性があります。これにより、誤ったデータレポートが生成される可能性があり ます。異なるバージョン間でスキーマが変更されているため、現在のUCCEバージョンのストッ クレポートをダウンロードして展開する必要があります。

### 問題

## 解決方法

ステップ1:ロールバックのために古いテンプレートをローカルPCに保存する

ステップ2:現在のUCCEバージョンのレポートテンプレートのインポート

ステップ3:このクエリを実行して、バージョン情報を取得します

admin:run sql select id, name, entityVersion from cuic\_data:cuicreportdefinition id name entityversion \_\_\_\_\_ ------81D0CB98100001327BFAFA800A4E5BC4 Audit Trail NULT. CCCCCCCC0000000BBBBBBBBB00000009 [CUIC.Template.Agent\_Team\_State\_Counts\_Real\_Time] 9.12 CCCCCCCC0000000BBBBBBBBB00000016 [CUIC.Template.Enterprise\_Skill\_Group\_Real\_Time] 9.13 CCCCCCCC0000000BBBBBBBB00000021 [CUIC.Template.Peripheral\_Skill\_Group\_Real\_Time\_All\_Fields] 9.13 59656FF4100001363D88EA360A4D41E2 [SystemCapacity] 9.12 CCCCCCC0000000BBBBBBBB00000012 [CUIC.Template.Call\_Type\_Real\_Time] 9.13 4289BF4E1000012F55C8363C3F57E6DF Agent Real Time 10.5 CCCCCCCC0000000BBBBBBBBB00000019 [CUIC.Template.Peripheral\_Service\_Real\_Time\_All\_Fields] 9.13 E2512B5F10000137126663340A00060D Agent Queue Real Time 11.03 CCCCCCC0000000BBBBBBBBB00000005 Agent Skill Group Real Time 9.12 688C3E221000012F6C921BCD3F57E6DF [Agent\_Precision\_Queue\_Membership] 10.5 CCCCCCC0000000BBBBBBBBB00000006 [CUIC.Template.Agent\_State\_Real\_Time] 10.54 35FA6F801000013625564E180A00060D [Precision\_Queue\_Step\_Real\_Time] 9.12 479AF80E1000012F31963BB23F57E6DF [Precision\_Queue\_Real\_Time\_All\_Flds] 10.52 44E9152C1000012F314836853F57E6DF [Agent\_Team\_Real\_Time] 10.5 CCCCCCC0000000BBBBBBBBB00000011 Call\_Type\_Historical\_All\_Fields 11.61 3B0AE231100001361007F0730A00060D Precision Queue Efficiency 11.61 CCCCCCC0000000BBBBBBBB00000014 Enterprise\_Service\_Historical\_All\_Fields 11.61 F75A3E3D1000013216FA00790A4D41E1 Skill\_Group\_Abandon\_Answer\_Distribution\_Historical 11.61 CCCCCCC0000000BBBBBBBBB00000020 Peripheral\_Skill\_Group\_Historical\_All\_Fields 11.611 DAE861621000012F130C07393F57E6DF Precision\_Queue\_Interval\_All\_Fields 11.611 CCCCCCC0000000BBBBBBBBB00000010 Call\_Type\_Abandon\_Answer\_Distribution\_Historical 11.61

CCCCCCCC0000000BBBBBBBBBB0000004 Agent\_Skill\_Group\_Historical\_All\_Fields 11.61 CB24136E100001360E3ED9BE0A00060D Precision\_Queue\_Efficiency\_Drill\_Down 11.61 CCCCCCCC00000000BBBBBBBBBB00000017 IVR\_Ports\_Performance\_Historical 11.61 910706591000012F66B973223F57E6DF Agent\_Precision\_Queue\_Historical\_All\_Fields 11.61 ...

ステップ4:レポート定義に関連付けられているレポートを検索するには、次のクエリを使用しま す。

cuic\_data:cuicreportからsql select nameを実行します。reportdefinitiid = '<repDefId>'

admin:run sql select name from cuic\_data:cuicreport where reportdefinitionid = 'DAE861621000012F130C07393F57E6DF'

admin:run sql select id, name, description from cuic\_data:cuicreport

id name description \_\_\_\_\_ 81D1F50E10000132146C556B0A4E5BC4 Audit Trail CCCCCCCC0000000CCCCCCCC00000009 [CUIC.Template.Agent\_Team\_State\_Counts\_Real\_Time] CCCCCCC0000000CCCCCCC00000016 Enterprise Skill Group Real Time CCCCCCC0000000CCCCCCC00000021 Peripheral Skill Group Real Time All Fields 596F34E4100001360C400CF10A4D41E2 [SystemCapacity] [SystemCapacity] CCCCCCC0000000CCCCCCC00000012 Call Type Real Time 428B34DE1000012F1ACF4E563F57E6DF [Agent\_Real\_Time] [Agent\_Real\_Time] CCCCCCC00000000CCCCCCC00000019 Peripheral Service Real Time All Fields E6BD1317100001371903A9C40A00060D [Agent\_Queue\_Real\_Time] [Agent Oueue Real Time] CCCCCCC0000000CCCCCCC0000005 Agent Skill Group Real Time 6891A67A1000012F0E86370B3F57E6DF [Agent\_Precision\_Queue\_Membership] [Agent\_Precision\_Queue\_Membership] CCCCCCC0000000CCCCCCC00000006 [CUIC.Template.Agent\_State\_Real\_Time\_Graph] 3605F9341000013672B57E420A00060D [Precision\_Queue\_Step\_Real\_Time] [Precision\_Queue\_Step\_Real\_Time] 479C77E01000012F34837F4F3F57E6DF Precision Queue Real Time All Fields [Precision\_Queue\_Real\_Time\_All\_Flds] 453C713F1000012F5A0DC7E63F57E6DF [Agent\_Team\_Real\_Time] [Agent\_Team\_Real\_Time] CCCCCCC0000000CCCCCCC00000011 Call\_Type\_Historical\_All\_Fields Call\_Type\_Historical\_All\_Fields 3B2D347A100001362E3DD7C40A00060D Precision\_Queue\_Efficiency Precision\_Queue\_Efficiency